### 1.参评学生通过CSC号登录至信息系统

### 中国政府奖学金 来华留学管理信息系统

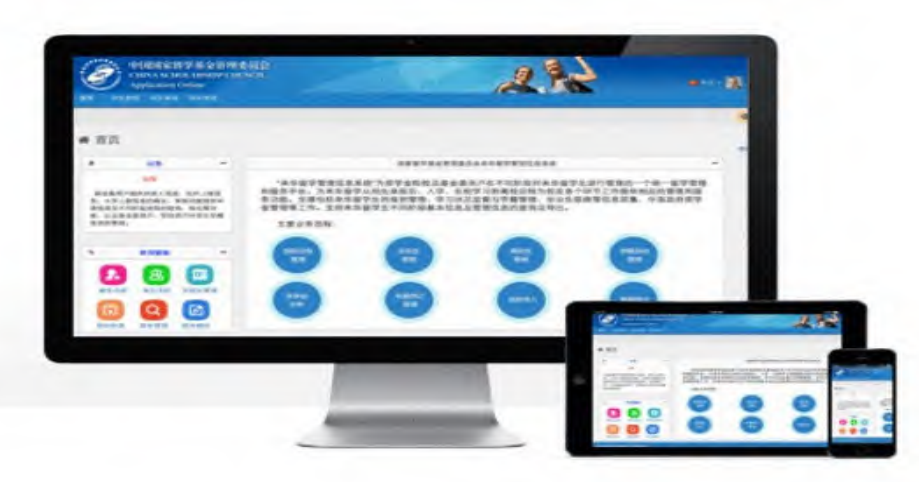

| 登录               |            | _ |       |     | -    |
|------------------|------------|---|-------|-----|------|
| ○ 邮箱/用<br>CSC登记号 | 月户名登录<br>3 |   | CSC登记 | 号登录 |      |
| 202              | 175        |   |       |     | 2    |
| 密码               |            |   |       |     |      |
|                  |            |   |       |     | _ ≙  |
| 验证码              |            |   | 1     |     |      |
|                  |            | Q | मृत   | Wf  | 看个清? |
| 忘记密码了            | ?          |   |       |     |      |
|                  |            |   |       | 1   | 登录   |
|                  |            |   |       |     | 田水   |

#### 关于

版权所有. 国家留学基金管理委员会 www.csc.edu.cn All Rights Reserved. Copyright©1999-2008

#### 联系我们

单位地址:北京市车公庄大街9号A3楼13层(100044) 如有任何意见与建议请写信至: webmaster@csc.edu.cn

### 2.参评学生选择"奖学金年度自评"

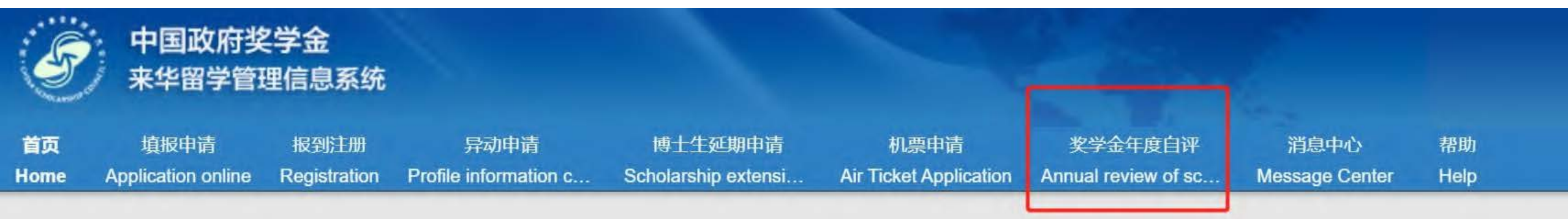

### ▲ 首页 / Home

#### 中国政府奖学金来华留学管理信息系统操作流程

#### 申请人点击【填报申请】开始奖学金申请前,请仔细阅读以下操作流程。

第1步:录入申请人"个人资料"。点击【编辑个人资料】开始录入个人资料,逐项完成个人资料的录入,并验证保存。完成个上一界面,开始录入个人申请信息。申请人须在完成个人资料录入后,方可开始填写申请信息。

#### 第2步:选择正确的"留学项目种类"。

- 留学项目种类Type A 一般指除中国高校外其他受理机构负责招生的奖学金项目。此类项目的申请人在下一步须填写相应受到的"受理机构编号",所提交的申请将由相应受理机构进行审核;
- 留学项目种类Type B 一般指中国政府奖学金高校自主招生项目。此类项目的申请人在下一步须填写相应高校的"受理机构编 行审核·

# 3.学生进入自评页面,根据要求填写相关内容,上传成绩单等附件信息

全年度自评 / Annual review of scholarship

| 6C登记号: 2020GBJ001175 | 护照姓名: TENG YI SU, MELISSA | 当前院校:对外经济贸易大学 | 专业:国际经济与贸易 |
|----------------------|---------------------------|---------------|------------|
| 评分项                  |                           | 学生自评信息        |            |
| 遭规守纪                 | Test                      |               |            |
|                      | 还可以输入996个字                |               |            |
| 学习情况                 | Test                      |               |            |
|                      | 还可以输入996个字                |               |            |
| 参加活动情况               | Test                      |               |            |
|                      | 还可以输入996个字                |               |            |
| 上传学习成绩单、获奖证          | 书等附件 添加附件                 |               |            |
|                      | 附件1 TEST docx             |               | 预防下载 删除    |

## 4.填写完成并上传附件后,勾选承诺条款,点击提交

| 学习情况                        | Test                                                             |      |           |
|-----------------------------|------------------------------------------------------------------|------|-----------|
|                             | 还可以输入996个字                                                       |      |           |
| 参加活动情况                      | Test                                                             |      |           |
|                             | 还可以输入996个字                                                       |      |           |
| 上传学习成绩单、获奖证书等附件             | 添加附件                                                             |      |           |
| 时件1                         | TEST.docx                                                        | 预览下载 | <b>别除</b> |
| 说明:                         |                                                                  |      |           |
| 1. 最多可上传5个文件。               |                                                                  |      |           |
| 2. 文件名不宜过长,30个汉字/60个字符内为宜,上 | 传文件类型须为*.pdf, *.doc, *.docx, *.jpg, *.jpeg, *.png。上传文件大小不得超过3MB! |      |           |
| □本人承诺以上填报内容均为本人填报,且符合本/     | 人实际情况!                                                           |      |           |
|                             | 保存提交重置                                                           |      |           |

### 5.学生填写后提交页面如下

奖学金年度自评 / Annual review of scholarship

### 奖学金年度自评 CSC登记号: 20. 75 护照姓名: MELISSA 当前院校: 学 专业: 国际经济与贸易 评分项 学生自评信息 遵规守纪 Test 学习情况 Test 参加活动情况 Test

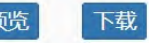

# 6.学生完成自评提交后学校页面状态变为待考评人打分

| 登记号      | 护照姓名        |                                         | 性别 | 出生日期 | 考评人评分 | 评审意见    | 处理意见   | 处理原因      | 参评情况    | 上年度评审结果    | 评审状态      | 操作      |
|----------|-------------|-----------------------------------------|----|------|-------|---------|--------|-----------|---------|------------|-----------|---------|
| 未提交 参评人数 | 故:1, 合格人数:( | ), 不合格人数: 1                             |    |      |       |         | 上传文件   | 生成参评清单 下於 | 发 退回 保存 | 提交 新增学生 删除 | 查看比对清单 导出 | 上一页 1 下 |
|          |             |                                         |    |      |       |         |        |           |         |            |           |         |
|          |             |                                         |    |      | Q 查询  | ◎ × 高级通 | 鎆 🖉 11 |           |         |            |           |         |
|          |             |                                         |    |      |       |         |        |           |         |            |           |         |
|          | 是否已参评       | 全部                                      |    |      |       | \$      | 状态     | 全部        |         |            | \$        |         |
|          | 处理意见        | 全部                                      |    |      |       | \$      | 考评人评分  | 全部        |         |            | \$        |         |
|          | 派遣途径        | 全部                                      |    |      |       | \$      | 评审意见   | 全部        |         |            | \$        |         |
|          | 派遣类别        | 全部                                      |    |      |       | \$      | 评审年度   |           |         |            |           |         |
|          | 项目名称        | 全部                                      |    |      |       | \$      | 国籍     | 全部        |         |            | \$        |         |
|          | 项目类别        | 全部                                      |    |      |       | \$      | 洲别     | 全部        |         |            | \$        |         |
|          | 000至61      | 202000000000000000000000000000000000000 |    |      |       |         | 护照姓名   | 护照姓名      |         |            | •         |         |